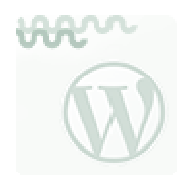

## WORDPRESS "EN DOS PATADAS"

# 3.- APARIENCIA, WIDGETS Y MENÚS

Accediendo a la zona de administración, iremos al menú principal, a **Apariencia**, donde podremos personalizar nuestro WordPress.

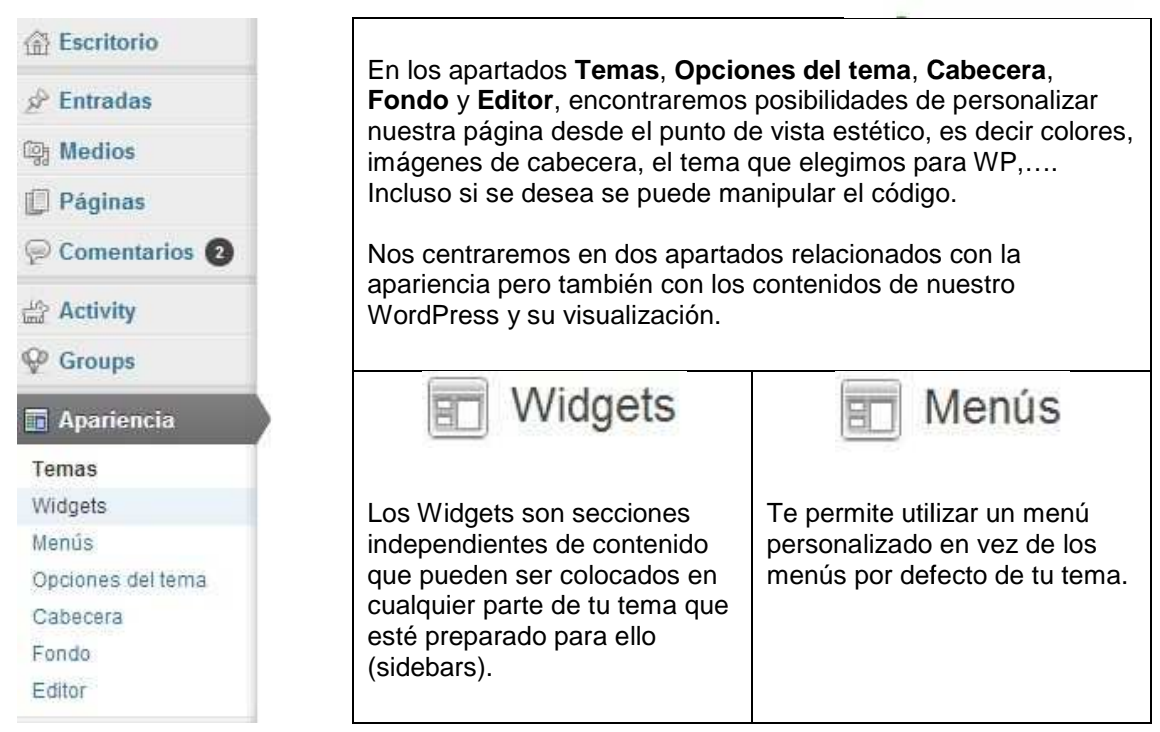

Por ejemplo en el WordPress de FacilyTIC:

### WIDGETS

- Actualidad catedu
  Noticiero del CEIP Jerónimo
- Blancas
- Webquest Circulamos sobre ruedas
- Video colaborativo en el IES Pilar Lorengar
- Tuiteando en el CEIP
- LABORDETA
- Cineando

ETIQUETAS

actividades aprendizaje ardora bienvenida botonera café colaborativo competencias control cuestionario descargar docs drive favoritos formulario formularios google grabar grupos herramientas autor hitachi

### Internet java jigsaw

learning marcadores pdi point

MENÚ

#### INICIO-NOTICIAS

- TALLER
  - Hardware
  - Drivers
    Redes
  - Sistemas Operativos
  - Windows
  - Linux
  - Mantenimiento
  - Pen USB con Ghost
  - Normalizaciones
    Clonezilla
  - Pizarra Digital
  - Interactiva
  - Antivirus
- INTERNET
  - Generalidades
  - Creadores Web Estáticos
  - Creadores Web
  - Dinámicos
  - WordPress
    Aulas Virtuales
  - Moodle
  - Web 2.0
  - Alojadores

En el apartado Widgets encontramos dos secciones:

|                                                                   | Barra lateral principal                                                                                                    |                                                                                                    |
|-------------------------------------------------------------------|----------------------------------------------------------------------------------------------------|----------------------------------------------------------------------------------------------------|
| recha para activarlos. Arrastra los widgets aquí des              | (a                                                                                                    |                                                                                                    |
| (BuddyPress) Members                                              | Menu personalizado                                                                                                    | Ψ.                                                                                                    |
| A dynamic list of recently active, popular,<br>and newest members | RSS: Actualidad CATEDU                                                                                                    | Ξ.Ψ.                                                                                                    |
| (BuddyPress) Who's Online                                         |                                                                                                    |                                                                                                    |
| Avatars of users who are currently online                         | Nube de etiquetas: Etiquetas                                                                                                    | Ŧ                                                                                                    |
| Buscar                                                            |                                                                                                    |                                                                                                    |
| Un formulario de búsqueda para tu sitio                           | Archivos                                                                                                    | Ŧ                                                                                                    |
| Categorias                                                        | (Interested)                                                                                                    |                                                                                                    |
|                                                                   | recha para activarios. Arrastra los widgets aqui des<br>(BuddyPress) Members<br>A dynamic list of recently active, popular,<br>and newest members<br>(BuddyPress) Who's Online<br>Avatars of users who are currently online<br>Buscar<br>Un formulario de búsqueda para tu sitio<br>Categorias | (BuddyPress) Members    Menú personalizado      A dynamic list of recently active, popular, and newest members    RSS: Actualidad CATEDU      (BuddyPress) Who's Online    Nube de etiquetas: Etiquetas      Avatars of users who are currently online    Nube de etiquetas: Etiquetas      Buscar    Archivos      Un formulario de búsqueda para tu sitio    Archivos |

Widgets disponibles contiene todos los widgets que puedes elegir. Cuando arrastres el widget al lateral, se abrirá para que puedas configurar sus opciones.

| Título:             |             |
|---------------------|-------------|
| Mostrar como despl  | egable      |
| Mostrar la cantidad | de entradas |
| Borrar I Cerrar     | Guardar     |

Cuando las tengas a tu gusto, haz clic en botón de guardar y el widget se pondrá a funcionar en tu sitio. Si pulsas borrar, se quitará el widget.

Qué podemos hacer desde el apartado Menús:

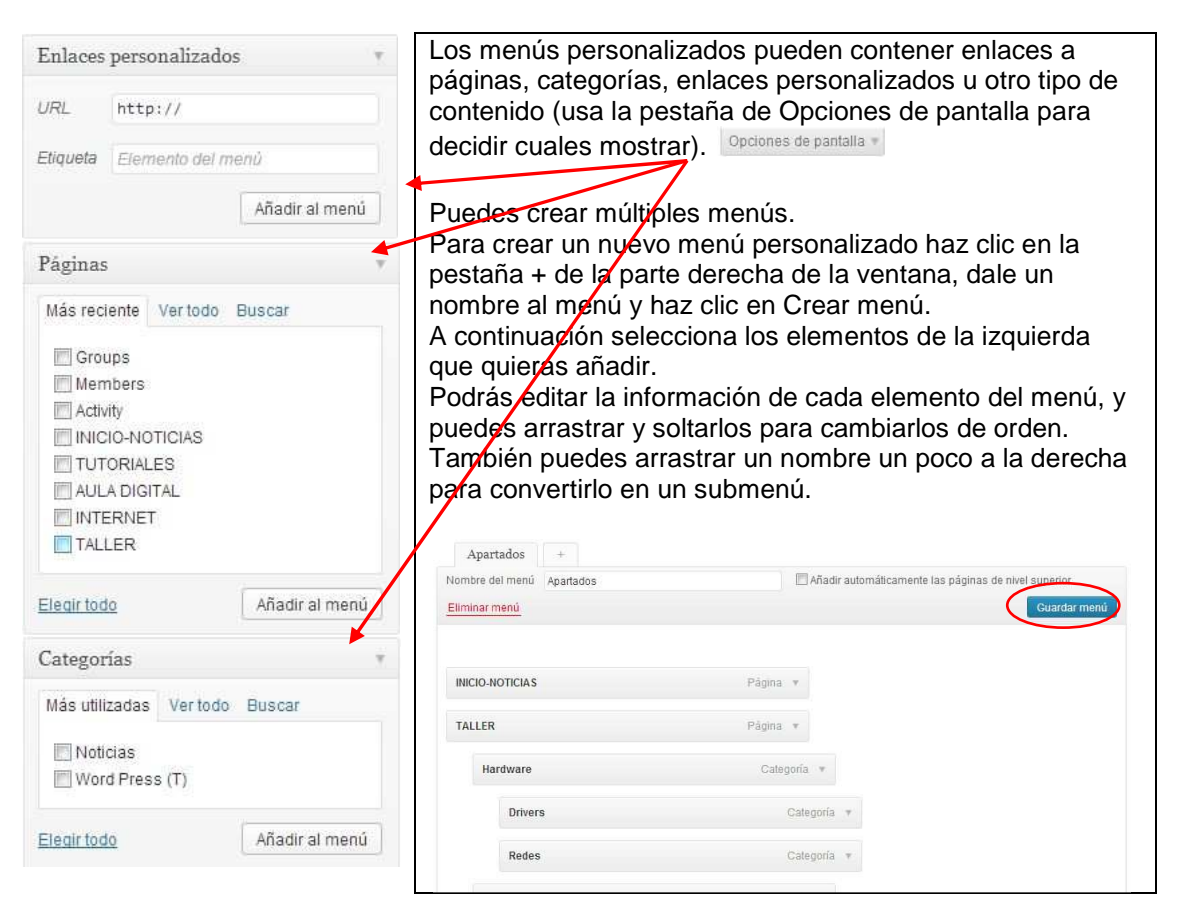